## Creating a NEW USCIS account online

<u>Once you create a new online USCIS account for the first time</u> and right after submitting new answers to the security questions, you will see the following screen.

### Step 1.

Please click on "Go to myUSCIS".

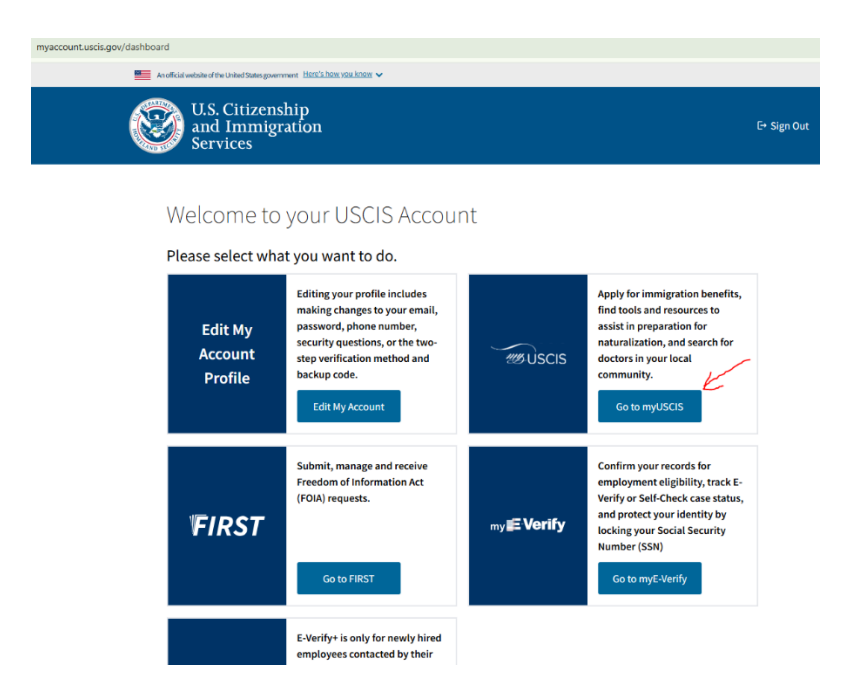

## Step 2.

On the next screen, choose the first option - "I am individual...":

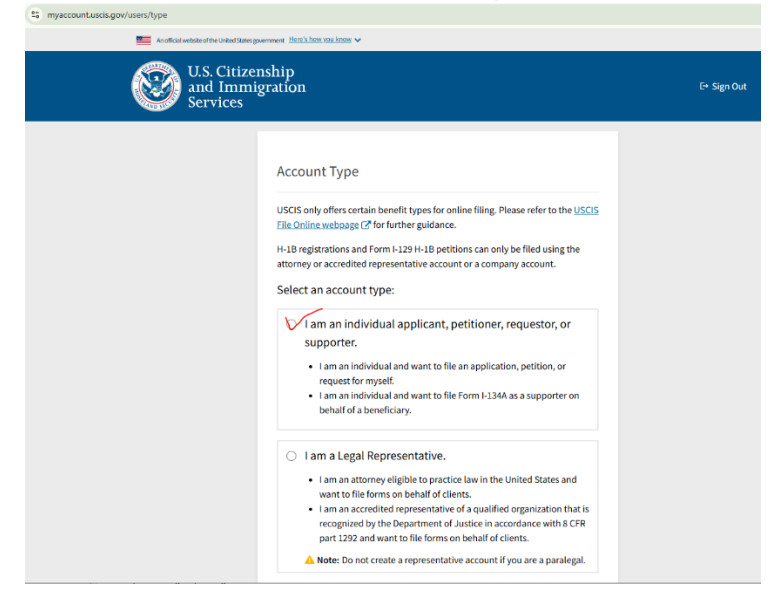

## Step 3.

You will them see your myUSCIS dashboard and be able to change your address by clicking on the "Change your Address" box:

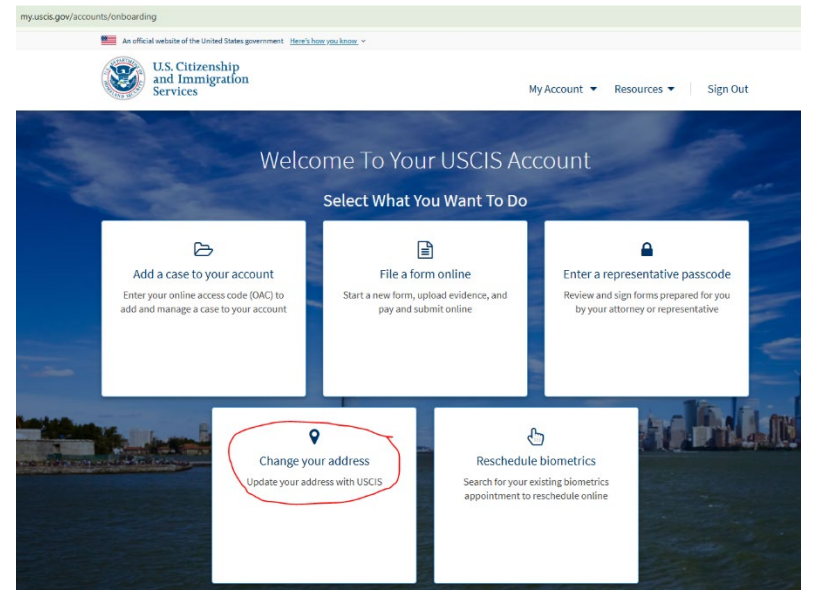

Please note, you may or may not have an A#. Also, unless there is a case that was *filed* but is not yet *approved* (such as an H-1B petition), you will also not have any "application" number. Neither of these fields are mandatory, so leave them blank.

# **Using Existing USCIS account**

## Step 1.

Navigate to myaccount.uscis.gov/sign-in and enter your login credentials:

| myaccount.uscis.gov/sign-in                                                |                                                     |               |
|----------------------------------------------------------------------------|-----------------------------------------------------|---------------|
| An official website of the United States government. Here's how you know 🗸 |                                                     |               |
| U.S. Citizenship<br>and Immigration<br>Services                            |                                                     |               |
|                                                                            | Sign In Email Address * Password * Forgot Password? | Show Password |
|                                                                            | Sign In                                             |               |

#### **Step 2.** Enter the verification code:

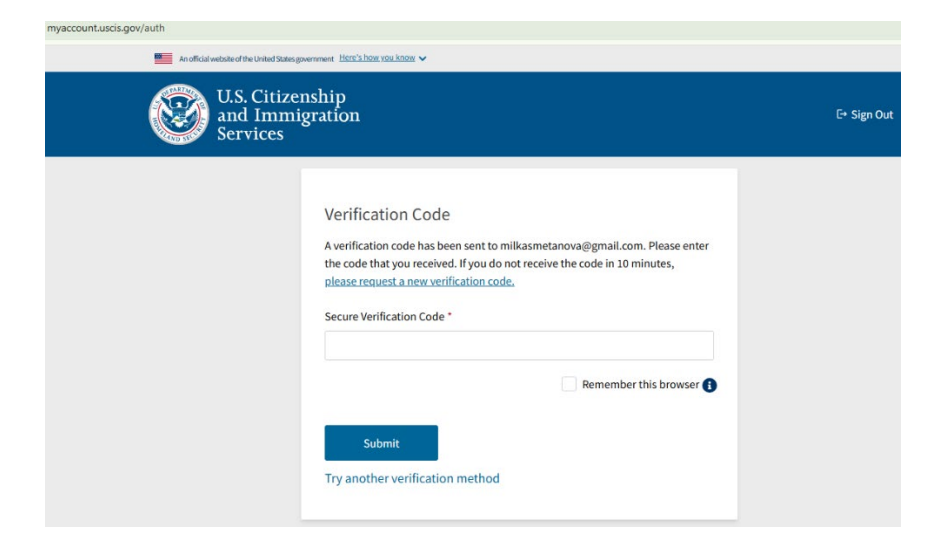

### Step 3.

Update your address by clicking on the "Change your address" box.

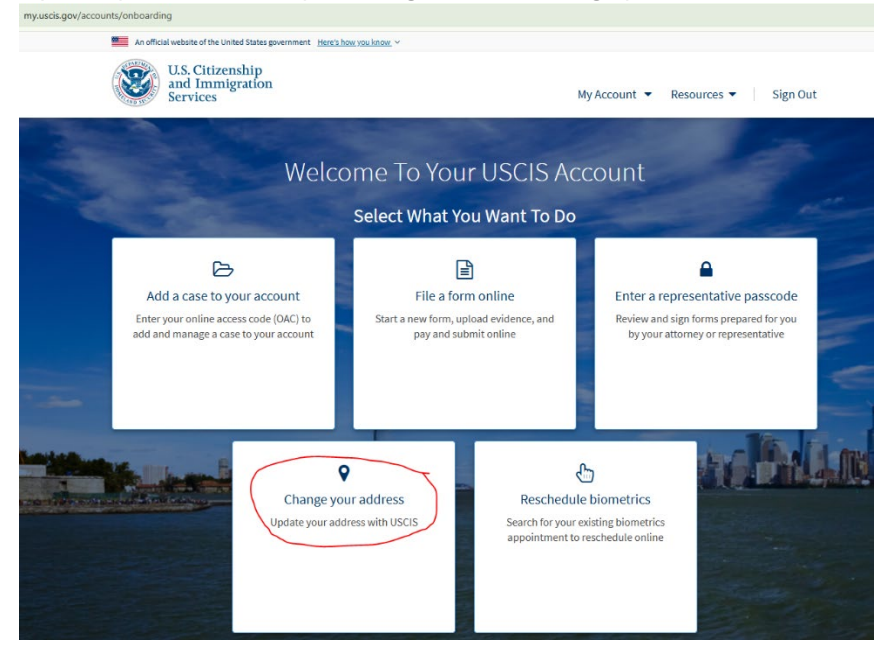

Please note, you may or may not have an A#. Also, unless there is a case that was *filed* but is not yet *approved* (such as an H-1B petition), you will also not have any "application" number. Neither of these fields are mandatory, so leave them blank.